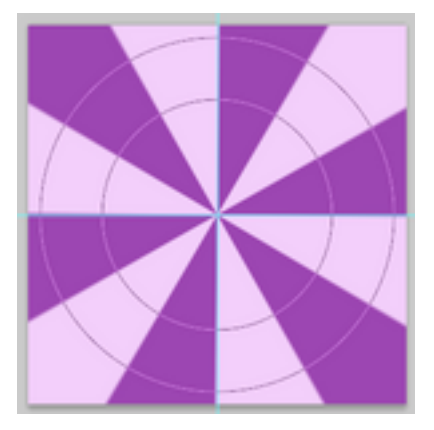

procédez toujours comme pour l'ANNEAU pour avoir sur le document simplement votre anneau géant:

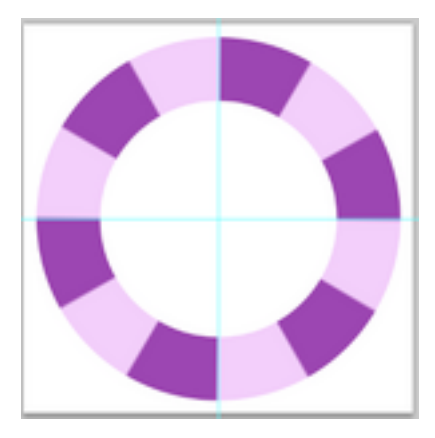

Prenez la BAGUETTE MAGIQUE, option « <u>ajouter à la sélection</u> » et sélectionnez toutes les parties pales de votre anneau,

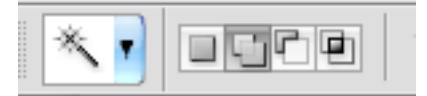

Si vous vous rendez compte que sur la couleur plus foncée il reste encore des traces de couleur claire,

dilater la sélection de quelques pixels. , ainsi:

dans le Menu: SELECTION 🖛 MODIFIER 🖛 DILATER de 6 ou 7px voire 10 ou 12px

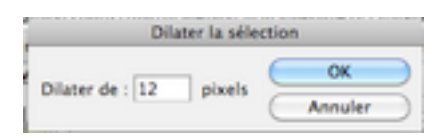

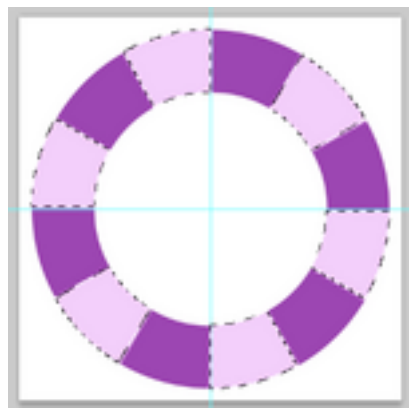

puis appuyez sur la touche « effacer » de votre clavier.

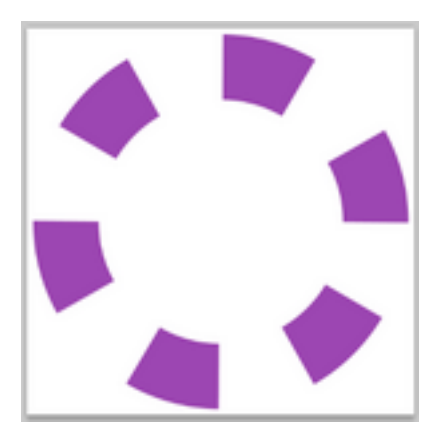

Vous pouvez utiliser ces parties de cercles comme vous le désirez.

Si vous voulez vous en servir comme gabarit , **sélectionnez un seul morceau** avec la BAGUETTE MAGIQUE .

puis dupliquez-le sur un calque séparé grâce à MAj enfoncé et CTrl J ou Cmd J.

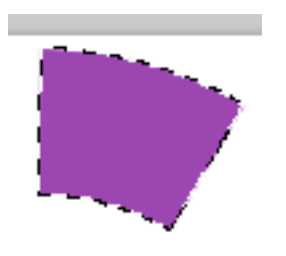

ouvrez votre photo, faites un glisser-déposer sur votre document,

placez le calque de votre photo juste au-dessus du morceau séparé et avec un clic droit sur le calque de la photo choisissez « <u>créer un masque d'écrétage</u> »

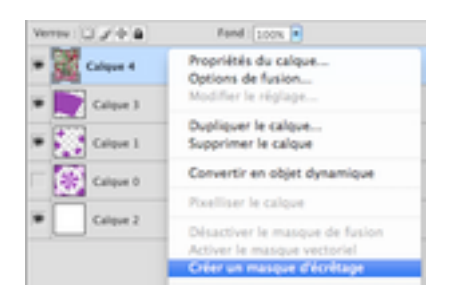

Vous obtiendrez ceci:

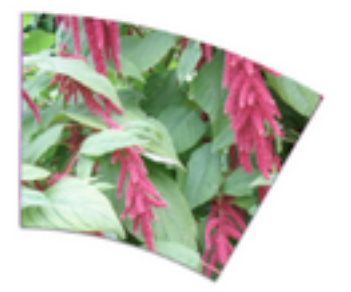

Voila! je m'arrête ici car avec un peu d'imagination vous trouverez de quoi utiliser au mieux cet effet **Soleil du Japon**!

Bonne création!